## **PROCEDURE D'ACCES AUX FICHES**

# **DE DONNEES DE SECURITE**

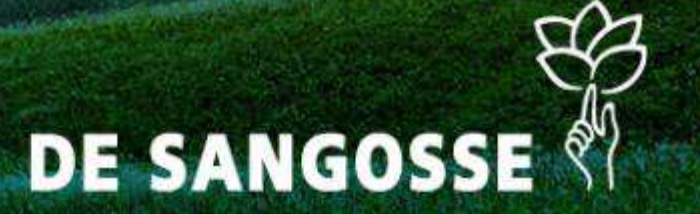

## 1<sup>ère</sup> étape :

Rendez-vous sur le site Internet de

DE SANGOSSE <u>http://www.desangosse.fr/</u>

et cliquez sur l'onglet « FDS » en haut à droite

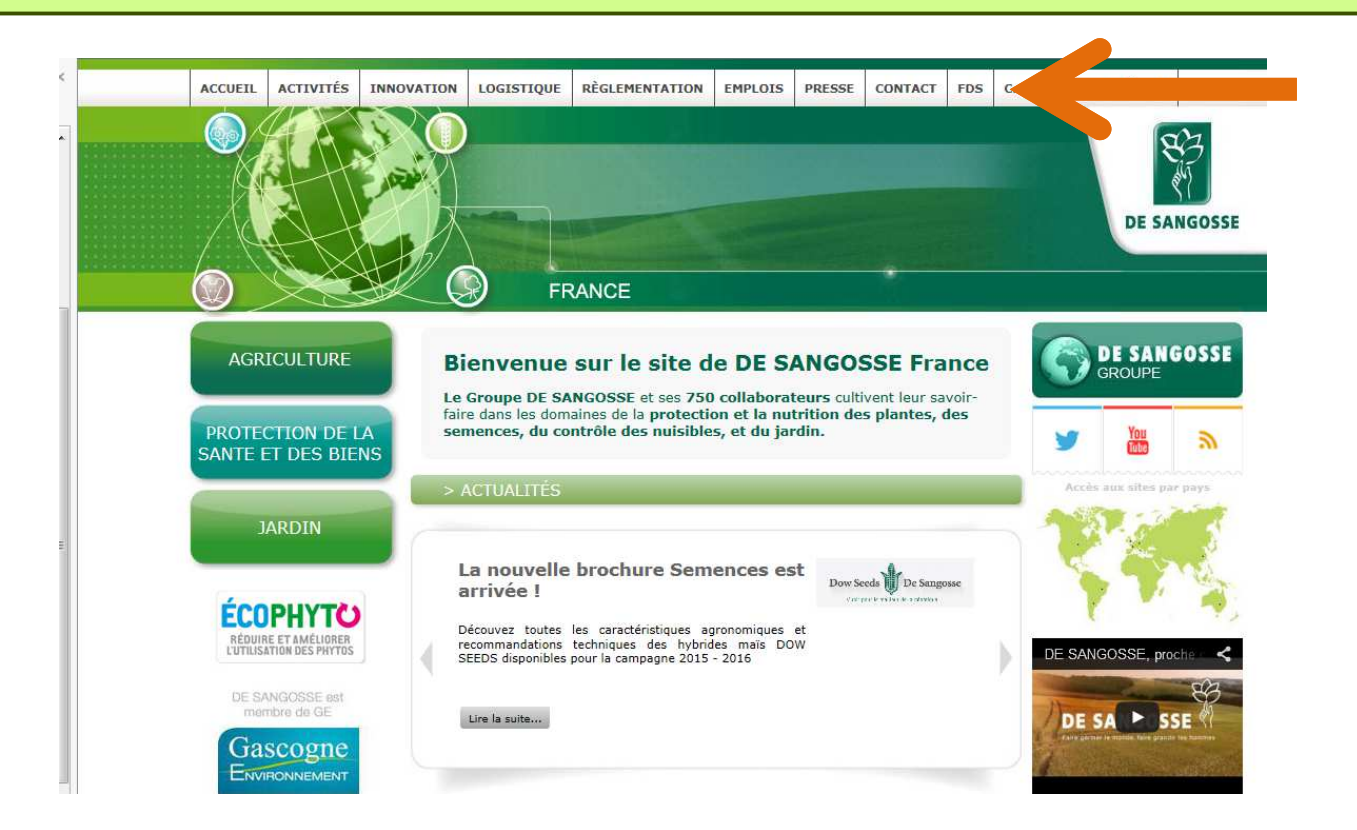

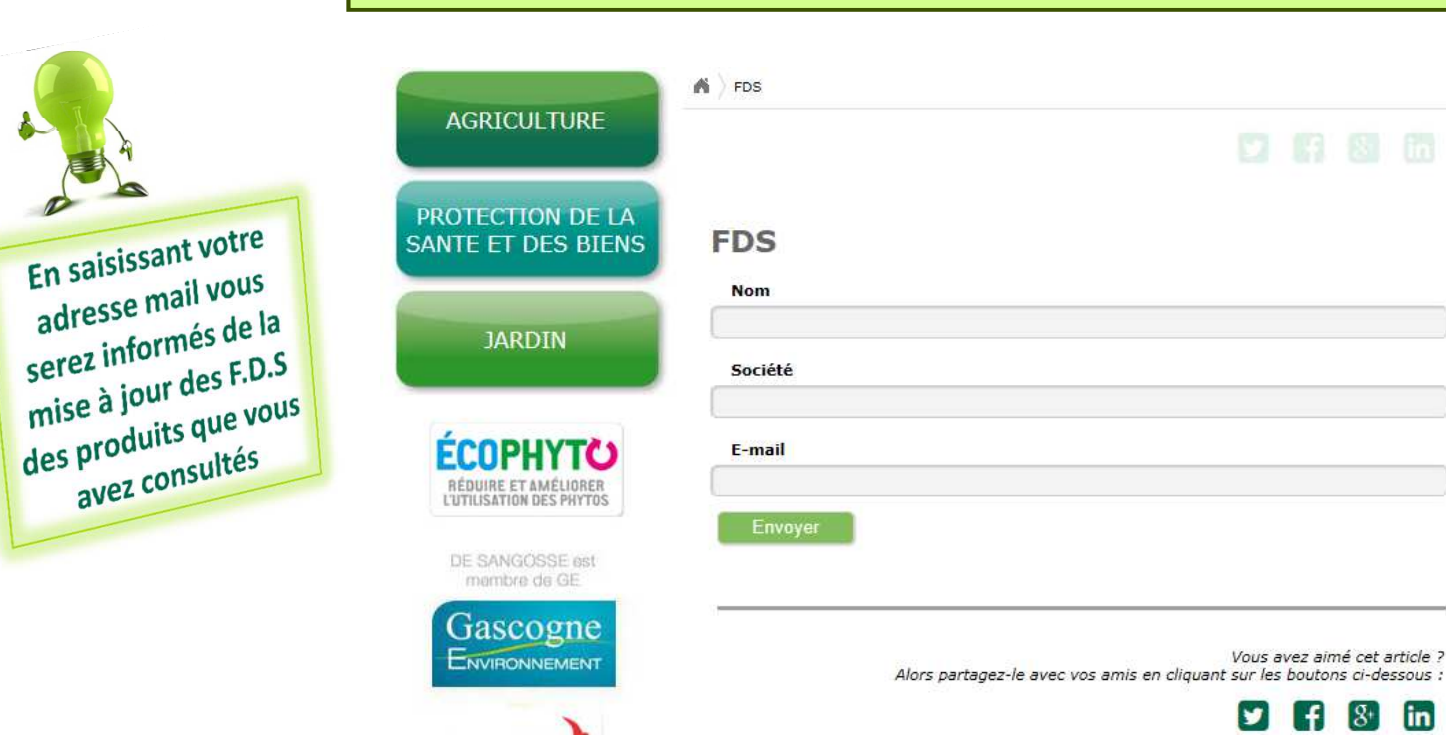

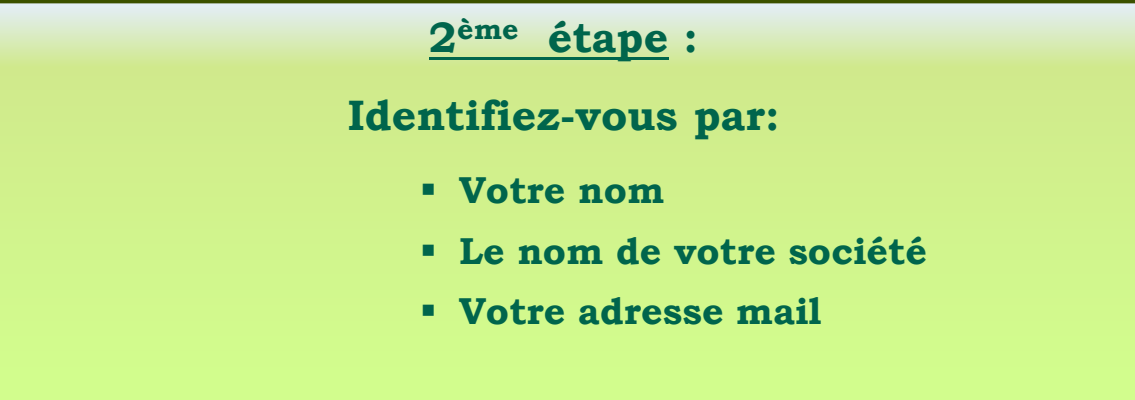

81 in

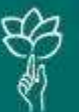

## 3<sup>ème</sup> étape :

## Choisir le lien approprié.

« DE SANGOSSE Export » contient les FDS des produits mis sur le marché européen (hors France). Pour un pays concerné, les FDS sont uniquement disponibles en langue locale.

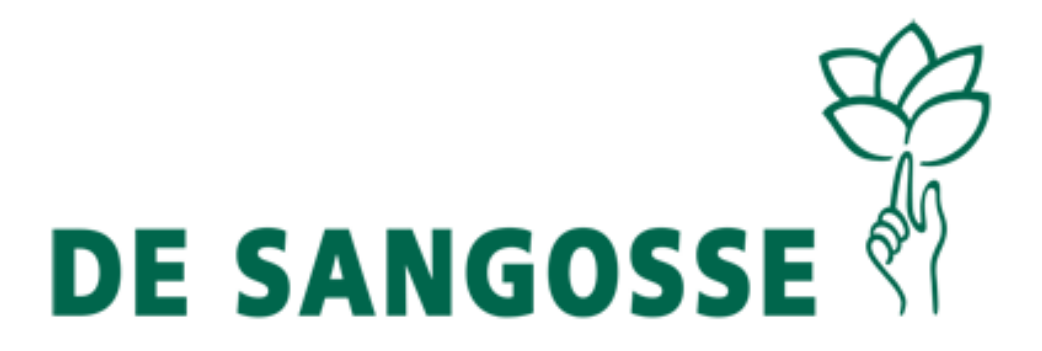

DE SANGOSSE France

DE SANGOSSE Export

Chercher

Retour à la page d'accueil.

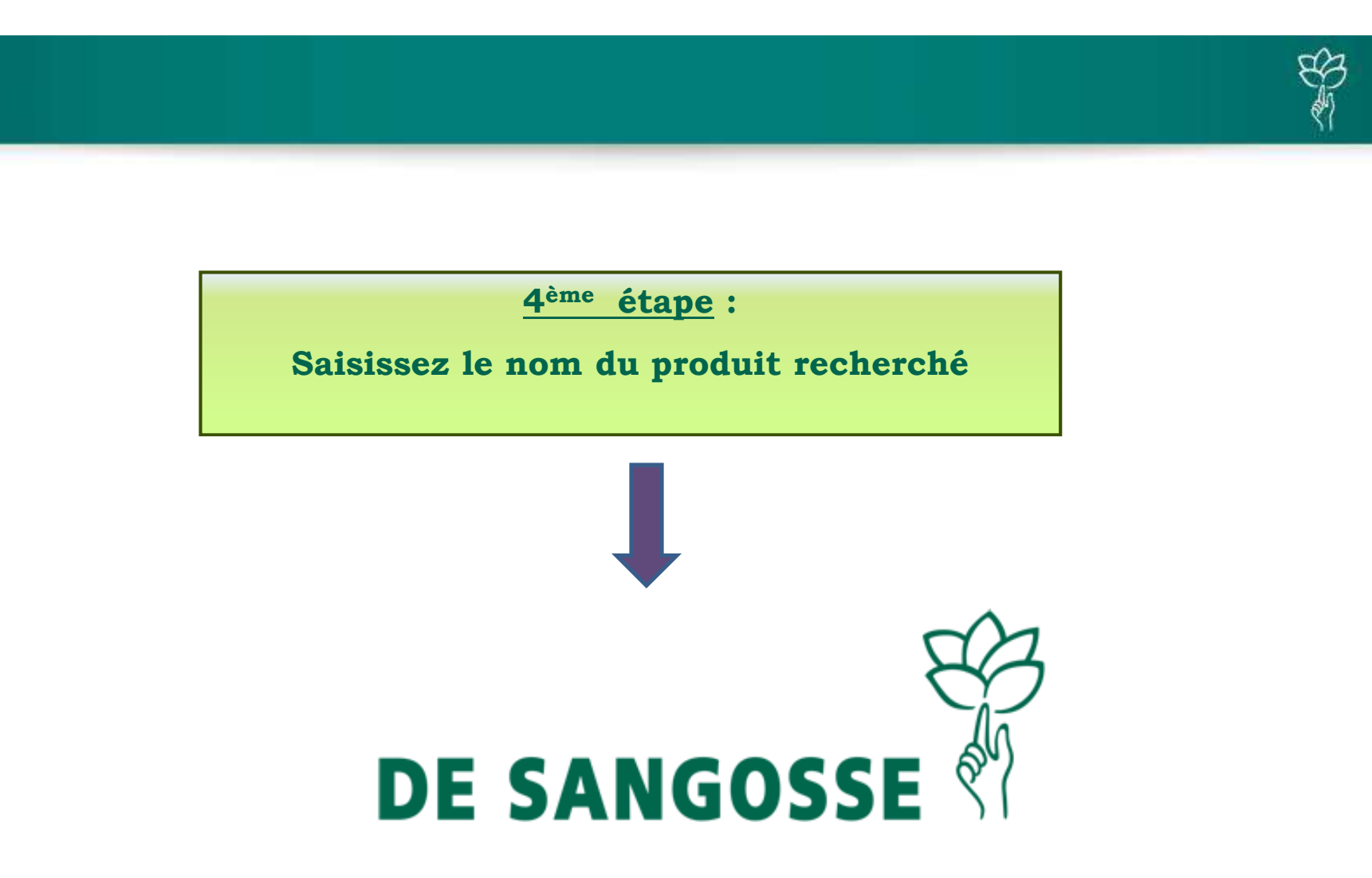

| Recherche par le nom du |  |
|-------------------------|--|
| produit                 |  |
| produce                 |  |

Chercher

Retour à la page d'accueil.

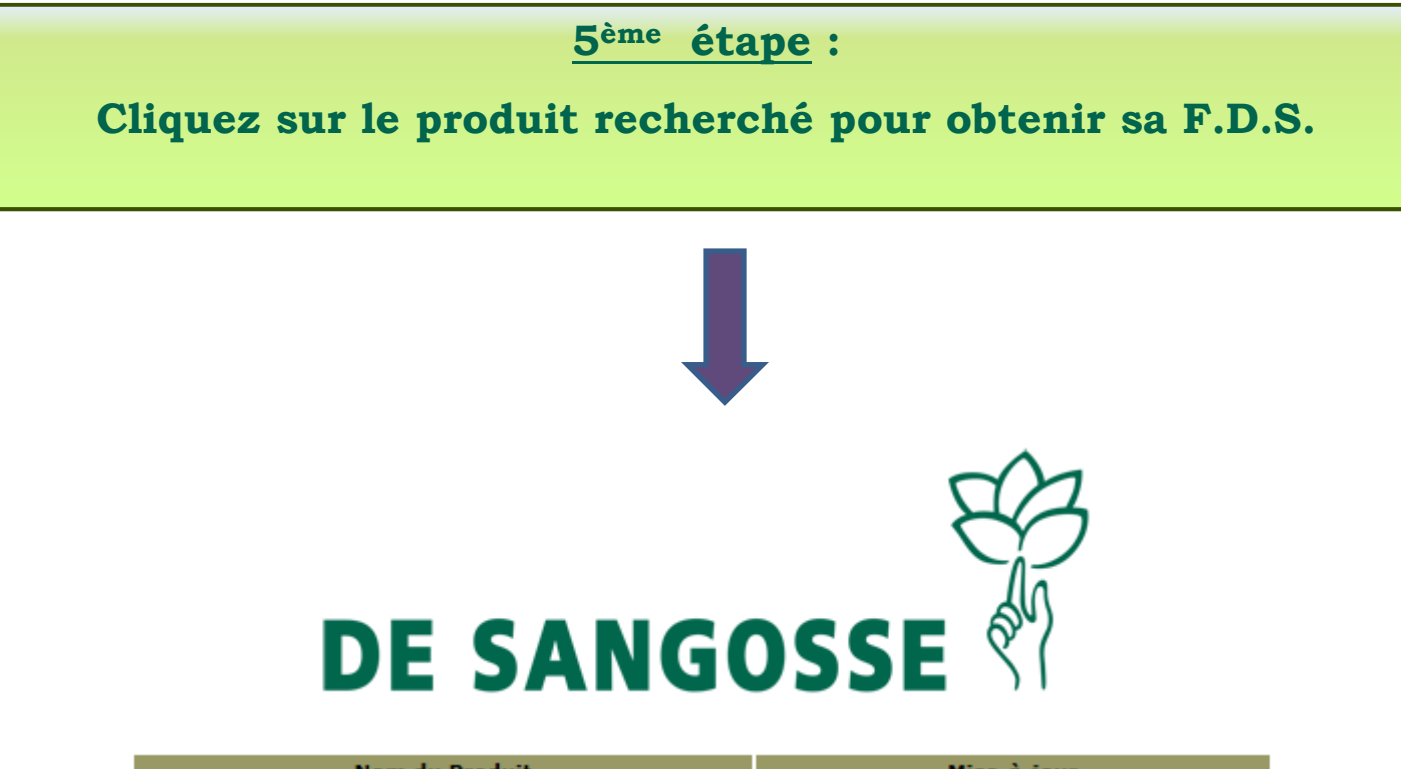

| Nom du Produit | Mise-à-jour |
|----------------|-------------|
| IRONMAX PRO    | 2016-03-16  |
| IRONMAX PRO    | 2016-03-16  |

#### Résultat de la recherche sur: ironmax

Lancer une <u>nouvelle recherche</u>. Retour à la <u>page d'accueil</u>.

# E C

## 6<sup>ème</sup> étape :

### La F.D.S. s'affiche à l'écran.

## Vous pouvez à présent l'imprimer, la télécharger

ou l'envoyer par mail

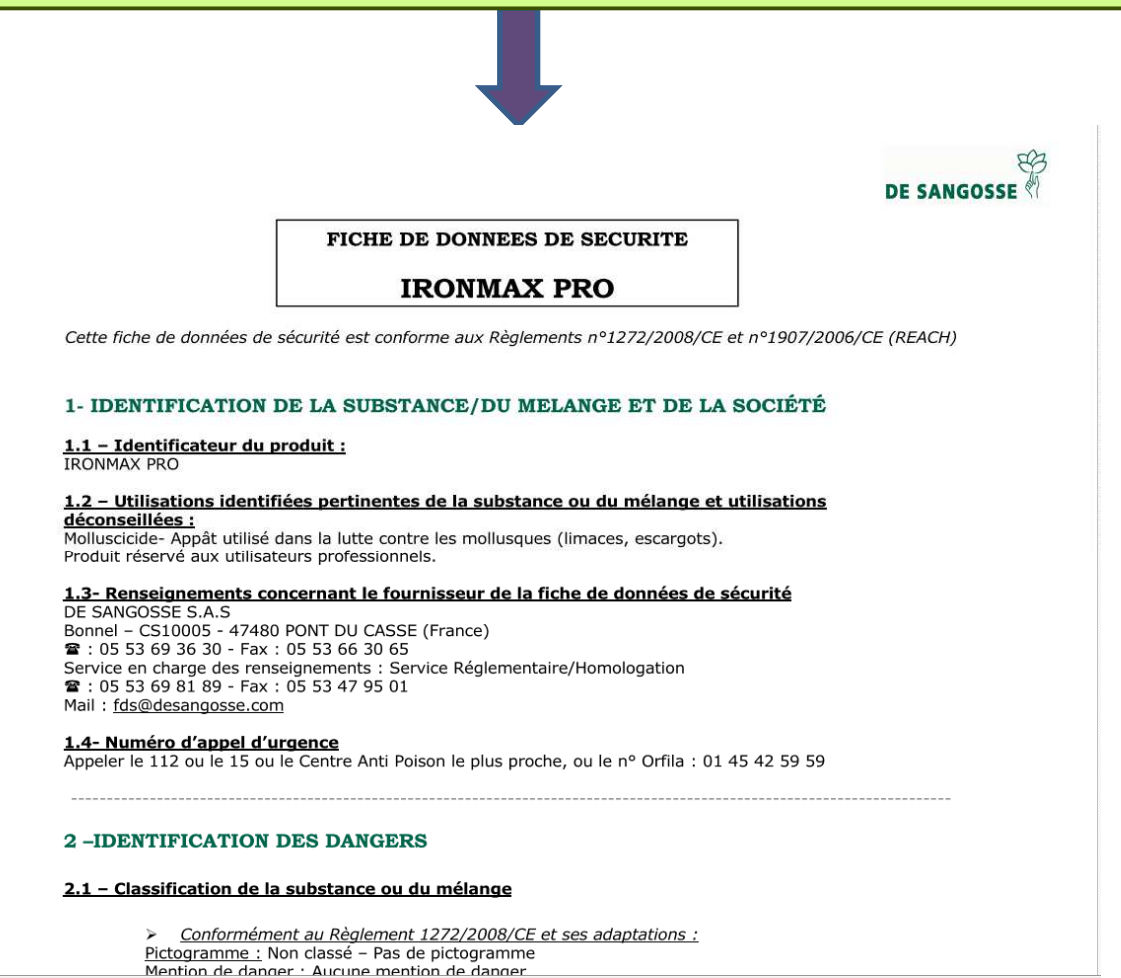

Mise à jour :

Un email vous sera automatiquement adressé en cas de mise à jour de la (ou des) F.D.S. des produits que vous avez consultés

Pour tout renseignement complémentaire, n'hésitez pas à contacter

le Service Réglementaire/F.D.S :

Tèl: 05.53.69.81.89 - Fax: 05.53.47.95.01

E-mail: fds@desangosse.com